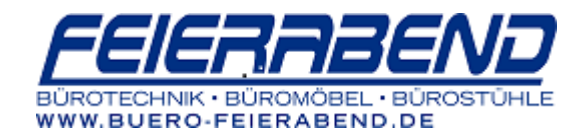

## **KONICA MINOLTA BizHub Systeme**

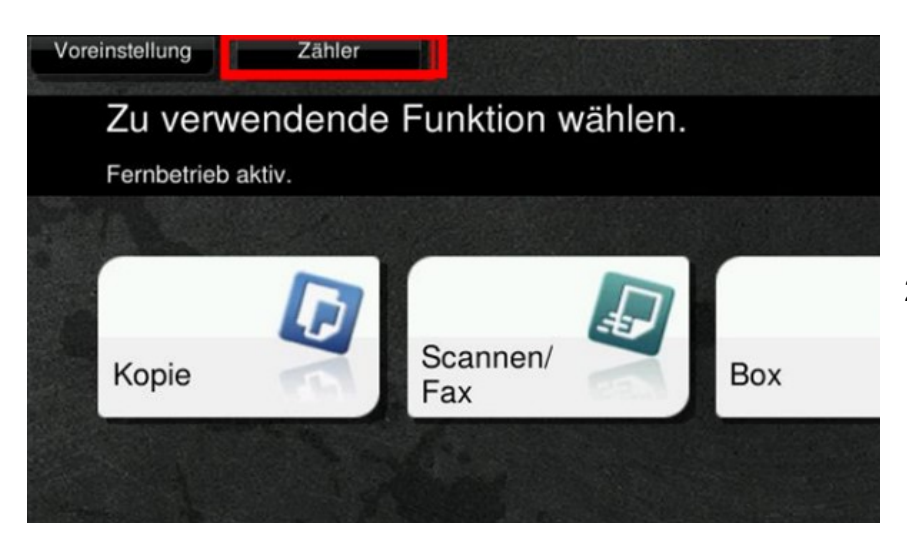

- 1. Taste "Menü" drücken (oben rechts <u>neben</u> dem Display)
- 2. Taste Zähler drücken (<u>Im</u>Display oben links)

Um die Zählerliste auszudrucken, drücken Sie auf die Taste **Drucken**, wählen Sie die gewünschte Papierkassette aus und drücken Sie dann die Taste **Starten.** 

Alternativ dazu können Sie die beiden Zähler vom Display ablesen (siehe roter Rahmen links im Bild)

| Tastatur<br>anzeigen            | Seriennummer | :      |            |                           |
|---------------------------------|--------------|--------|------------|---------------------------|
| Zähler                          | Коріе        | Druck  | Scannen    | Andere                    |
| Zähler                          |              | Gesamt | Großformat | Gesamt<br>(Kopie + Druck) |
| Gesamt<br>318<br>Schwarz<br>110 | Schwarz      | 110    | 0          | 110                       |
|                                 | Vollfarbe    | 77     | 0          | 208                       |
|                                 | 1-farbig     | 0      | 0          |                           |
| Farbe                           | 2-farbig     | 0      | 0          | 0                         |
|                                 | Gesamt       | 187    | 0          |                           |
|                                 | Drucken      |        | öko        | o-Info                    |
|                                 |              |        |            | ОК                        |

## Auf dem Ausdruck stehen die Zählerstände hier:

| Gesamt<br>(Kopie + Druck) | Gesamt<br>Schwarz<br>Vollfarbe<br>1-farbig<br>2-farbig | 0147173<br>0047853<br>0099317<br>3<br>0000001<br>4<br>0000002<br>5 |
|---------------------------|--------------------------------------------------------|--------------------------------------------------------------------|
| Scannen                   | Schwarz<br>Vollfarbe<br>Scans                          | Gesamt <sup></sup><br>0000051 [2]<br>0000000 [8]                   |

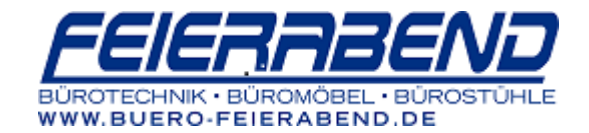

## Tonerfüllstand

Den Tonerstand können Sie bequem über die Weboberfläche der Maschine überprüfen.

Dazu geben in Ihrem Internet-Browser die IP-Adresse der Maschine ein um zu folgender Ansicht zu gelangen:

|                        |           | 8 Öffentlich    |             |                              | Z        | Zum Anmeldebildschirm |          |  |
|------------------------|-----------|-----------------|-------------|------------------------------|----------|-----------------------|----------|--|
| Modellname:bizhub C654 |           | Scan-bereit     |             |                              |          |                       |          |  |
|                        |           | Toner fast leer |             |                              |          |                       |          |  |
|                        | Auftrag   | Box             | Direktdruck | zielregistri                 | erung    |                       |          |  |
| Geräteinformatione     | n         | Geräteinformat  | tionen      |                              | 1        | -                     |          |  |
| ► Konfigurationsz      | usammenf. |                 |             | Gerätename<br>Gerätestandort | K        | MBT_C654              |          |  |
| Option                 |           | -               |             | Antriebs-Serien              | nummer A | 2X102100031           | 12       |  |
| Verbrauchsteile        |           |                 |             | Gerätetyp                    |          | rucken/Kopie          | /Scannen |  |
| Verbrauchszählung      |           |                 |             | Toner                        | Statu    | s                     | 1.000/   |  |
| ▶ Öko-Info             |           |                 |             | Magenta                      | _        |                       | < 20%    |  |
| Online-Hilfe           |           |                 |             | Cyan                         |          |                       | 21%      |  |
| Netzwerkeinstellung    | gen       |                 |             | Schwarz                      |          |                       | 100%     |  |
| Druckeinstellungen     |           |                 | Ľ           |                              |          |                       |          |  |
| uckinformationer       | n         | Papierfach      |             |                              |          |                       |          |  |
|                        |           |                 |             |                              |          |                       |          |  |
| rickinformationen      | J         | Papierfach      |             |                              |          |                       |          |  |
| Druckeinstellungen     |           |                 |             |                              |          |                       |          |  |
|                        |           |                 |             |                              |          |                       |          |  |
|                        |           |                 |             |                              |          |                       |          |  |